Windows XP settings for the National Instruments PCI-GPIB card for use with a Huntron Tracker 5100DS

| Click on the GPIB icon in the Control Panel<br>GPIB Configuration - GPIB0 (PCI-GPIB) |                                  |                                  |  |
|--------------------------------------------------------------------------------------|----------------------------------|----------------------------------|--|
| GPIB <u>B</u> oard                                                                   | N                                | Device Template                  |  |
| GPIBO                                                                                | Con <u>f</u> igure<br>Board Type | HTRKER A<br>DEV2<br>DEV3<br>DEV4 |  |
| <u>o</u> k                                                                           | Cancel                           | <u>H</u> elp                     |  |

Click the Board Type button and verify board type

| Click the Board Type button and verify board type                                                                      |  |  |
|----------------------------------------------------------------------------------------------------|--|--|
| Board Type - GPIBO (PCI-GPIB) 🛛 🔀                                                                                      |  |  |
| Current GPIB name-interface associations are listed below.                                                             |  |  |
| To change the GPIB name associated with a particular interface,<br>select the interface and click the "Change" button. |  |  |
| To exit this dialog, click the "Exit" button.                                                                          |  |  |
| GPIB0: PCI-GPIB (serial number: 00bddcf9)                                                                              |  |  |
| <u>C</u> hange E <u>x</u> it <u>H</u> elp                                                                              |  |  |

Click GPIB0 and then click the Configure button. Then click the Software button

| Configure - GPIBO (PCI-GPIB)                          | ×                           |  |
|-------------------------------------------------------|-----------------------------|--|
| Hardware Settings                                     | GPIB Address                |  |
| 00bddcf9 Serial Number or Slot Number                 | Primary Secondary           |  |
| 500nsec 💌 Bus Timing                                  |                             |  |
| Disabled Cable Length for High-Speed                  |                             |  |
| <u>OK</u> <u>Cancel Help</u> <u>Software &gt;&gt;</u> | Termination                 |  |
| Advanced Items                                        | Terminate Read on EOS       |  |
| System Controller 🛛 🗌 Assert REN when SC              | E Set EOI with EOS on Write |  |
| 🔽 Enable Auto Polling 🔲 Enable CIC Protocol           | E 8-bit EOS Compare         |  |
| 10sec I/O Timeout                                     | Send EOI at end of Write    |  |
| Default  Parallel Poll Duration                       | 0 EOS Byte                  |  |

After matching the settings click the ok button. Then click the DEV1 selection and then the Configure button

| HTRKER Settings                             | ×                                         |
|---------------------------------------------|-------------------------------------------|
| Name: HTRKER                                | GPIB Address<br>Primary <u>S</u> econdary |
| Access Board: GPIB0 💌                       | 1 None T                                  |
| _ Termination                               |                                           |
| Terminate Read on EOS                       | 10sec 💌 I/O <u>T</u> imeout               |
| Set EOI with EOS on Write 8-bit EOS Compare | 1sec Serial Poll Timeout                  |
| Send EOI at end of <u>W</u> rite            | Repeat Addressing                         |
| 0 EOS Byte                                  |                                           |

After mathcing the settings click Ok and run the Workstation for Windows Software